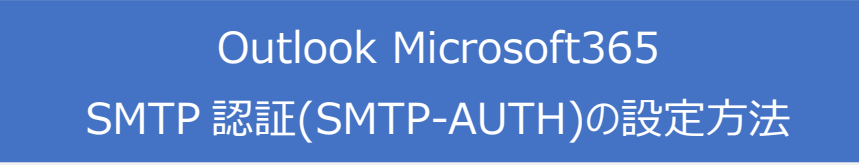

1. Outlook Microsoft365 を起動します。

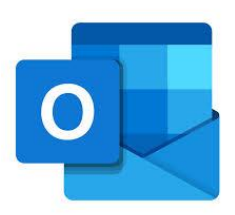

2. 「ファイル」のタブをクリックし、「アカウント設定」、「プロファイルの管理(O)」を クリックします。

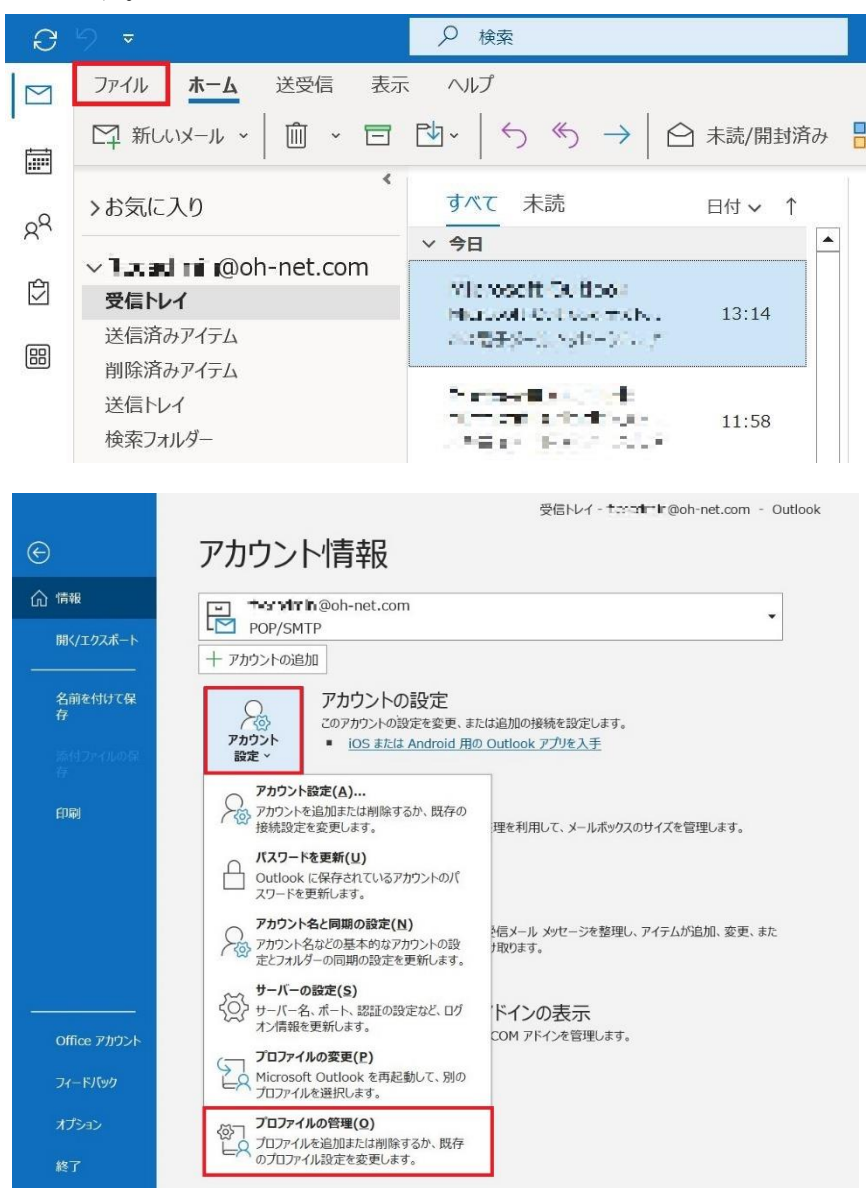

 「このアプリがデバイスに変更を加えることを許可しますか?」の画面が表示された 場合、「はい」をクリックします。

| <b>Withook Mail Setup</b><br>確認済みの発行元: Microsoft Corporation<br>ファイルの入手先: このコンピューター上のハード ドライブ<br>詳細を表示<br>はい いいえ | ユーザー アカウント制御<br>このアプリがデバイスに変更を<br>か?               | ×<br>加えることを許可します |
|----------------------------------------------------------------------------------------------------|----------------------------------------------------|------------------|
| 詳細を表示 はい いいえ                                                                                                    | Outlook Mail Setup     確認済みの発行元: Microsoft Corpora | ation<br>」ドドライブ  |
|                                                                                                    | 詳細を表示 はい                                           | いいえ              |

4. 「電子メールアカウント(E)…」をクリックします。

| イチメール アカウント                                                     | -              |
|-----------------------------------------------------------------|----------------|
| ● 電子メール アカウントとディレクトリを設定します。                                     | 電子メール アカウント(E) |
| ータ ファイル                                                         |                |
| 電子メール メッセージとドキュメントを保存するために使用す<br>るファイルの設定を変更します。                | データファイル(F)     |
| ้บวิราใน                                                        |                |
| 電子メール アカウントとデータ ファイルの複数のプロファイルを<br>設定します。通常は、1 つのプロファイルだけが必要です。 | プロファイルの表示(S)   |
|                                                                 |                |

5. 対象アカウント(~@oh-net.com)をクリックし、「変更(A)...」をクリックします。

| アカウント設定                           |                                                            | ×        |
|-----------------------------------|------------------------------------------------------------|----------|
| 電子メール アカウント                       |                                                            |          |
| アカウントを追加または削除できます。また、アカウン         | トを選択してその設定を変更できます。                                         |          |
| メール データファイル RSS フィード SharePoint リ | スト インターネット予定表 公開予定表 アドレス帳                                  |          |
| 彎新規(N) ≫修復(R) 聲変更(A) ♥既           | 韋に設定(D) ×削除(M) * ●                                         |          |
| 名前                                | 種類                                                         |          |
| Iterad ■ : @oh-net.com            | POP/SMTP (送信で使用する既定のアカウント)                                 |          |
| strati sujio statiog              | POP/SMTP                                                   |          |
| side digity on the don            | POP/SMTP                                                   |          |
| na i≧ deranaer                    | POP/SMTP                                                   |          |
| 選択したアカウントでは、新しいメッセージを次の場所に        | 記信します:                                                     |          |
| フ+ルダーの亦更(F)                       |                                                            |          |
| ノオルターの友史(I)                       | om半受信トレイ                                                   |          |
| データファイル: C:¥Users                 | ¥¥Outlook ファイル¥ <b>********</b> @oh-net.com - outlook1.pst |          |
|                                   |                                                            |          |
|                                   |                                                            |          |
|                                   |                                                            | 1. 7 (0) |
|                                   | [] [] [] [] [] [] [] [] [] [] [] [] [] [                   | 10-3(C)  |
|                                   |                                                            |          |

6. 「詳細設定(M)…」をクリックします。

| <b>ユーザー情報</b><br>名前(Y):                  | tust                                   | <b>アカウント設定のテスト</b><br>アカウントをテストして、入力内容が正しいかどうかを確認することをお勧め<br>++ |
|------------------------------------------|----------------------------------------|-----------------------------------------------------------------|
| 電子メール アドレス(E):                           | hgnin@oh-net.com                       | æ9.                                                             |
| サーバー情報                                   |                                        | アカウント設定のテスト(T)                                                  |
| アカウントの種類(A):                             | POP3                                   | ── [次へ] をクリックしたらアカウント設定を自動的にテストする                               |
| 受信メール サーバー(I):                           | pop.oh-net.com                         |                                                                 |
| 送信メール サーバー (SMTP)(O):                    | smtp.oh-net.com                        |                                                                 |
| メール サーバーへのログオン情報                         |                                        |                                                                 |
| アカウント名(U):                               | Contractor                             |                                                                 |
| パスワード(P):                                | *****                                  |                                                                 |
| ✓ パスワードを                                 | 保存する(R)                                |                                                                 |
| 」メール サーバーがセキュリティで保<br>ている場合には、チェック ボックスを | 護されたパスワード認証 (SPA) に対応し<br>オンにしてください(Q) | 詳細設定(M)                                                         |

7. 「送信サーバー」タブをクリックします。

「送信サーバー(SMTP)は認証が必要(O)」にチェックを入れます。 「受信メールサーバーと同じ設定を使用する(U)」にチェックを入れます。 「OK」をクリックします。

| /ターイツト電子メール言 | 交正                     |  |
|--------------|------------------------|--|
| 般送信サーバー      | 詳細設定                   |  |
| ∠ 送信サーバー (SM | TP) は認証が必要(O)          |  |
| ● 受信メール サー   | バーと同じ設定を使用する(U)        |  |
| ○次のアカウントと    | パスワードでログオンする(L)        |  |
| アカウント名(N):   |                        |  |
| パスワード(P):    |                        |  |
|              | ✓ パスワードを保存する(R)        |  |
| セキュリティで      | 保護されたパスワード認証 (SPA) に対応 |  |
| ○ X-ルを达信9 &  | 前に交信メール サーバーにロクオンする(1) |  |
|              |                        |  |

8. 「次へ(N)>」をクリックします。

| <b>ユーザー情報</b><br>名前(Y):                 | fest                               | アカウント設定のテスト<br>アカウントをテストして、入力内容が正しいかどうかを確認することをお勧めし |
|-----------------------------------------|------------------------------------|-----------------------------------------------------|
| 電子メール アドレス(E):                          | Ce and a @oh-net.com               | ます。                                                 |
| サーバー情報                                  |                                    | アカウント設定のテスト(T)                                      |
| アカウントの種類(A):                            | POP3                               | □ [次へ] をクリックしたらアカウント設定を自動的にテストする                    |
| 受信メール サーバー(I):                          | pop.oh-net.com                     |                                                     |
| 送信メール サーバー (SMTP)(O):                   | smtp.oh-net.com                    |                                                     |
| メール サーバーへのログオン情報                        |                                    |                                                     |
| アカウント名(U):                              | Detathin                           |                                                     |
| パスワード(P):                               | *****                              |                                                     |
| ☑ パスワードを                                | 保存する(R)                            |                                                     |
| メール サーバーがセキュリティで保<br>ている場合には、チェック ボックスを | 護されたパスワード認証 (SPA)<br>ミオンにしてください(Q) | 応し 詳細設定(M)                                          |

9. 設定が完了されたことを確認し、「完了」をクリックします。

| アカウントの変更                       |            | ×   |
|--------------------------------|------------|-----|
| すべて完了しました                      |            |     |
| アカウントのセットアップに必要な情報がすべて入力されました。 |            |     |
|                                |            |     |
|                                |            |     |
|                                |            |     |
|                                |            |     |
|                                |            |     |
|                                |            |     |
|                                | < 戻る(B) 完了 | ヘルプ |

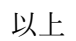